## Installation de Computree

en\_US.png ...english version of this page

Pour installer Computree, commencez par télécharger l'archive de la version correspondant à votre système dans la section **Documents** :

- <u>Computree Windows 7/8 64 bits</u>
- <u>Computree Windows 7/8 32 bits</u>
- <u>Computree Ubuntu 12.04 LTS 64 bits</u>
- <u>Computree Ubuntu 14.04 LTS 64 bits</u>

Décompressez l'archive à l'endroit où vous souhaitez installer Computree.

Pour accéder aux liens de téléchargement, il faut être connecté en tant qu'utilisateur !

## Finalisation de l'installation sous Windows

Sous Windows, il suffit de créer un raccourci (clic droit, créer un raccourci) vers le fichier exécutable CompuTreeGui.exe.

## Finalisation de l'installation sous Ubuntu

Sous Ubuntu, la création du raccourci nécessite quelques étapes supplémentaires (version 13.04 et ultérieures d'Ubuntu).

- 1. Lancez un terminal (CRTL + ALT + T)
- Placez-vous dans le répertoire d'installation de Computree (commandes cd NomDeRépertoire et cd .. pour redescendre dans la hiérarchie des répertoires)
- 3. Tapez la commande suivante :

sh createlauncher.sh

- 4. Cela créée un fichier nommé computree.desktop
- 5. Ouvrez un explorateur de fichier, et placez-vous dans le répertoire d'installation de Computree
- 6. Glissez le fichier computree.desktop dans la barre de lancement des applications ou sur le bureau

Sinon il est toujours possible de lancer directement Computree depuis un terminal, en tapant dans le répertoire d'installation de Computree, la commande suivante :

sh CompuTreeGui.sh

Sous Ubuntu les majuscules sont considérées comme des lettres distinctes. Il faut donc respecter la casse dans la frappe des commandes.

## Ajout de plugins

Pour installer un plugin non fourni dans le package d'installation standard :

- 1. Téléchargez (et décompressez) la librairie du plugin (en prenant garde de prendre la version correspondant à votre système : .dll pour Windows, .so pour linux)
- 2. Déplacez la librairie le sous répertoire / ComputreeInstall/plugins du dossier d'installation de Computree :

Il faut ensuite relancer CompuTreeGui pour que les plugins soient pris en compte (ou utiliser le menu A Propos / Plugins / Recharger

Retour à l'accueil